## メール転送の設定方法

- 1. 「メール転送の設定をする」 していた。 シール転送の設定をする」 をクリックし「Login to Usertool」を開きます。
- 2. 「メールアカウント登録完了のご案内」に記載してある「メールアカウント」と「パスワード」 をそれぞれ「ユーザ名」「パスワード」に入力しログインをクリックします。

|                                                                                                    | □ □ × □ → × ● → ◆ ◆ ◆ ◆ ◆ ◆ ◆ ◆ ◆ ◆ ◆ ◆ ◆ ◆ ◆ ◆ ◆ ◆ |
|----------------------------------------------------------------------------------------------------|-----------------------------------------------------|
| Cogin to Usertool ×                                                                                                    |                                                     |
| ファイル(F) 編集(E) 表示(V) お気に入り(A) ツール(T) ヘルプ(H)                                                                                                    |                                                     |
| Login to Usertool           You must enter a username and password to login.           ユーザ名           パスワード           ②           ログインを記憶させますか?           ログインを記憶させますか?           ①ユーザ名           :           メールアカウントを入力してください           ②パスワード           :           パスワード | ~                                                   |

3. 左メニューの「メール転送」をクリックします。

| 🗲 🕘 🥖 https://mail.mable.ne.jp:1000/                         | - ≜ c 検索 ♀- 命 ☆ 磁 |
|--------------------------------------------------------------|-------------------|
| 🥖 Usertool 🛛 🗙                                               |                   |
| ファイル(F) 編集(E) 表示(V) お気に入り(A) ツール(T) ヘルプ(H                    | 4)                |
| Login:       ディスク容量確認       メール転送       パスワード変更       Øロヴアウト |                   |
|                                                              |                   |
|                                                              |                   |
|                                                              |                   |

「転送」にチェックを入れ転送先のメールアドレスを入力し「保存」をクリックしてください。
 転送を解除する場合は「転送」のチェックを外して「保存」をクリックしてください。

| A (a) Attps://m              | ail.mable.ne.jp:1000/                                            |                | × 回 - × ◎ ☆ 協 |
|------------------------------|------------------------------------------------------------------|----------------|---------------|
| <i> Usertool</i>             | ×                                                                |                |               |
| ファイル(F) 編集(E)                | 表示(V) お気に入り(A) ツール(T) ヘルプ(H)                                     |                |               |
| Login                        |                                                                  | メールの転送         | ^             |
| ディスク容量確認<br>メール転送<br>パスワード変更 | 設定方法: 一覧で設定   手動で詳細設定<br>メール転送設定一覧<br>受信箱に残す □はい、このサーバの受信箱にもメールを | 狭します。          |               |
| Ø ログアウト                      | 転送 □ おい、こちらに転送します: □ ほう 転送 □ おい、こちらに転送します: □ 日本 転                | 送先のメールアドレスを入力し | してください        |
|                              |                                                                  |                |               |
|                              |                                                                  |                | ~             |

※メールを転送し、自分のパソコンでもメールを受信する場合は「受信箱に残す」にチェックを入れください。

4-1. 複数のメールアドレス宛てに転送する場合は「手動で詳細設定」をクリックし「メール転送先を追加 する」をクリックしてください。

| 🗲 🔿 🏉 https://ma             | ail.mable.ne.jp:1000/                                           |                                                           | - ≞ ¢                            | 検索                         | بې ∰ <del>ک</del> ش         |
|------------------------------|-----------------------------------------------------------------|-----------------------------------------------------------|----------------------------------|----------------------------|-----------------------------|
| <i>i</i> Usertool            | ×                                                               |                                                           |                                  |                            |                             |
| ファイル(F) 編集(E)                | 表示(V) お気に入り(A) ツール                                              | レ(T) へルプ(H)                                               |                                  |                            |                             |
| Login                        | _                                                               |                                                           | メールの転送                           |                            | ^                           |
| ディスク容量確認<br>メール転送<br>パスワード変更 | 設定方法:一覧で設定 手<br>このモジュールは、このサー<br>えた場合、そのままではこの<br>追加」→「自分の受信箱」を | 動で詳細設定<br>-バーのあなたのアカウント<br>)サーバーの受信箱にはメー<br>?転送先に加えてください。 | ・に送られた電子メールの転送<br>・ルが配達されなくなります。 | 送について設定します。<br>、受信箱にも残すのです | 「何らかの転送設定を加<br>ちれば、「メール転送先を |
| ④ ログアウト                      | 転送先                                                             | 有効か?                                                      | 転送先                              |                            | 有効か?                        |
|                              | 自分の受信箱                                                          | (よい)                                                      | メール転送                            |                            | はい                          |
|                              | メール転送先を追加する                                                     |                                                           |                                  |                            |                             |
| l                            |                                                                 |                                                           |                                  |                            | ~                           |

4-2. 「有効にしますか?」の「はい」にチェックが入っているのを確認し、「転送先」を「電子メールアドレス」に選択します。その後、転送先のメールアドレスを入力し「保存」をクリックしてください。

| 転送を解除する場合は「有効にしますか?」の「いいえ」にチェックをして「保存」をクリックしてくたさい | 転送を解除する場合は | 「有効にしますか?」の「 | 「いいえ」にチェックをして | 「保存」をクリックし | 、てください。 |
|---------------------------------------------------|------------|--------------|---------------|------------|---------|
|---------------------------------------------------|------------|--------------|---------------|------------|---------|

| 🗲 🕘 🥖 https://m               | ail.mable.ne.jp:1000/                            | ✓ 量 C 検索 の ✓ | - • ☆ ® |
|-------------------------------|--------------------------------------------------|--------------|---------|
| <i> Usertool</i>              | ×                                                |              |         |
| ファイル(F) 編集(E)                 | 表示(V) お気に入り(A) ツール(T)                            | へ)レプ(H)      |         |
| Login:<br>ディフクの身体初            | モジュール インデ<br>ックス                                 | メール転送先を加える   | ^       |
| イスン各車 確認。<br>メール転送<br>パスワード変更 | メール転送先を加える<br>有効にしますか?● はい ○ いいえ<br>転送先 电子メールアドレ |              |         |
| <ul> <li>ログアウト</li> </ul>     | 🖕 🖌 レール転送 に戻る                                    |              | さい      |
|                               |                                                  |              | ~       |